## **Finance Self Service - Performing an Encumbrance Query**

The Encumbrance Query feature of Finance Self-Service allows users to review outstanding Encumbrance information. End Users may enter any FOAPAL (<u>F</u>und, <u>O</u>rganization, <u>A</u>ccount, <u>P</u>rogram, <u>A</u>ctivity, <u>L</u>ocation) values to narrow their selection. They must populate the **Organization** fields to submit a query, though wildcards are permitted in these fields. Remember that access is controlled by Fund/Organization security.

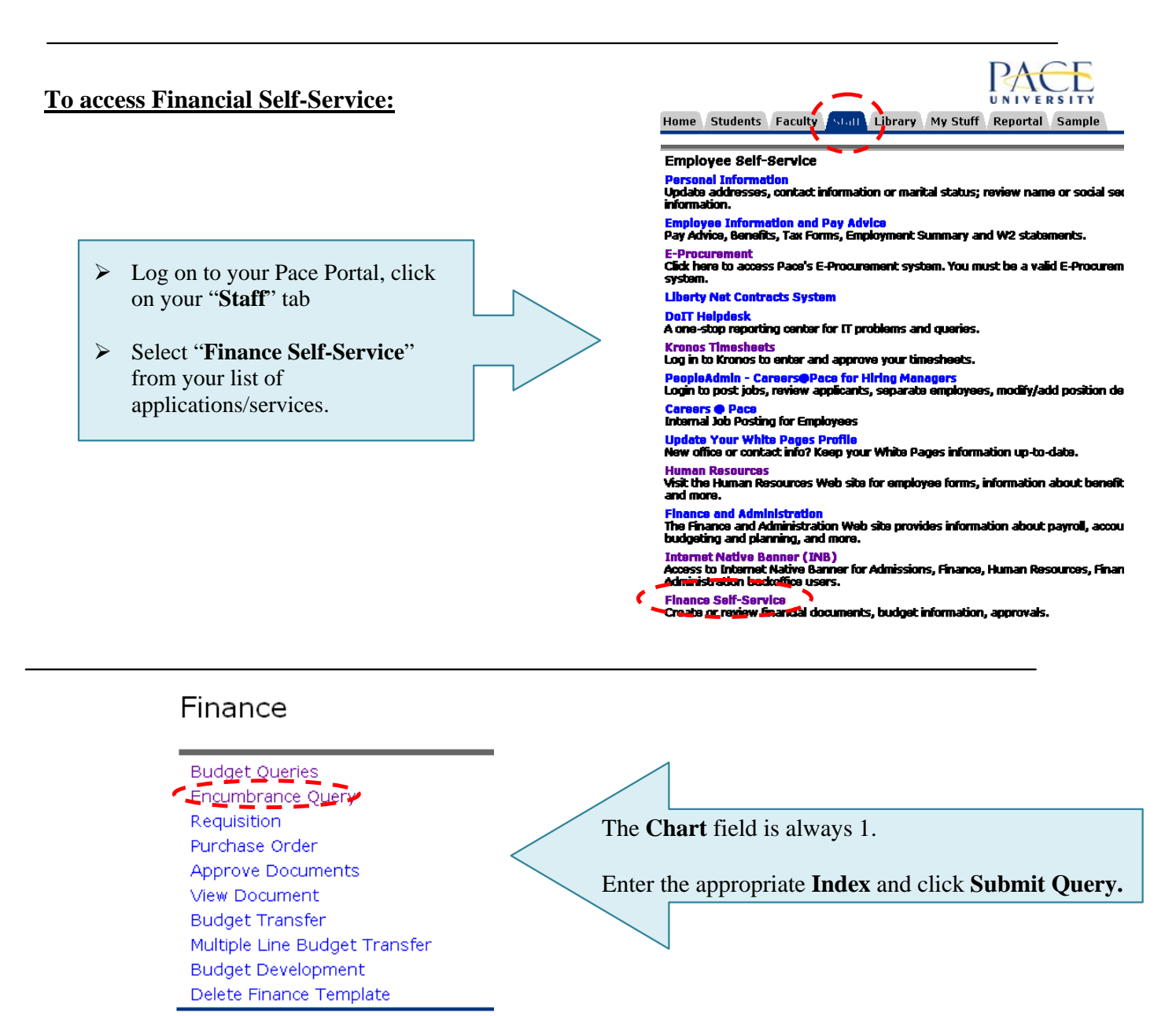

Choose an existing query and select Retrieve Query or create a new query. For an Encumbrance Query to be successful, you must enter a value in the Organization Field.

| Retr                                                          | rieve Query           | Fiscal period                                              | 14 🗸 |                                                                |
|---------------------------------------------------------------|-----------------------|------------------------------------------------------------|------|----------------------------------------------------------------|
| Encumbrance Status<br>Commitment Type                         | All 💌                 | ~                                                          |      | The <b>Chart</b> field is always 1.                            |
| Chart of Accounts<br>Fund<br>Organization<br>Grant<br>Account | 1<br>F00101<br>XFA040 | Index<br>Activity<br>Location<br>Fund Type<br>Account Type | CB17 | Enter the appropriate<br>Index and click<br>Submit Query twice |
| Program<br>Save Query as:                                     | P00503                |                                                            |      |                                                                |
|                                                               | Shared                |                                                            |      |                                                                |

| All Encu | imbrance Su      | mmary by Document, <i>i</i>     | Account Distributio     | on                         |                             |                 |                        |             |             |
|----------|------------------|---------------------------------|-------------------------|----------------------------|-----------------------------|-----------------|------------------------|-------------|-------------|
| Period E | Ending Jun 3     | 80, 2009                        |                         |                            |                             |                 |                        |             |             |
| As of Ju | in 29, 2009      |                                 |                         |                            |                             |                 |                        |             |             |
| Chart of | Accounts 1 P     | ace University                  | Commitre                | nent Type All              |                             |                 |                        |             |             |
| Fund Co  | de FOC           | )<br>101 Current Operating      | Program                 | Code P00503 Ger            | neral Admin & Logistic      | al Services     |                        |             |             |
| Oran Co  | de XFA           | A040 Financial Informatio       | n Systems Activity (    | ode All                    |                             |                 |                        |             |             |
| Account  | Code All         |                                 | Location                | Code CB17 Tead             |                             |                 |                        |             |             |
| Ouerv R  | esults           |                                 |                         |                            |                             |                 |                        |             |             |
| Account  | Document<br>Code | Description                     | Original<br>Commitments | Encumbrance<br>Adjustments | Encumbrance<br>Liquidations | Year to<br>Date | Current<br>Commitments | ⁰∕o<br>Used | Cmt Type    |
|          |                  |                                 |                         |                            |                             |                 |                        |             |             |
| E19201   | P0052312         | Dell Marketing Corp             | 945.00                  | .0. I                      | 0 ( 945.001                 | 945.00          | .00                    | 100.00      | Uncommitted |
| E19202   | P0048359         | Dell Marketing Corp             | 1.089.00                |                            | 0 (1.089.00)                | , 1.089.00      | .00                    | 100.00      | Uncommittee |
| E19202   | P0057360         | CDW Government,<br>Incorporated | 44.49                   | ( 44.49                    | ) .00                       | .00             | .00                    | .00         | Uncommittee |
| E19202   | P0057466         | CDW Government,<br>Incorporated | 54.00                   | 0.                         | 0 ( 54.00)                  | ) 62.06         | .00                    | 100.00      | Uncommittee |
| E19202   | P0057644         | Dell Marketing Corp             | 83.94                   | 1.0                        | 0 (83.94)                   | ) 83.94         | .00                    | 100.00      | Uncommittee |
| E19202   | P0058036         | Dell Marketing Corp             | 1,200.27                | 7                          | 0 (1,200.27)                | ) 1,200.27      | .00                    | 100.00      | Uncommittee |
| E19203   | P0053411         | CDW Government,<br>Incorporated | 348.00                  | 0.                         | 0 (348.00)                  | ) 354.83        | .00                    | 100.00      | Uncommitted |
| E19203   | P0053414         | Dell Marketing Corp             | 103.68                  | .0                         | 0 (103.68)                  | ) 103.68        | .00                    | 100.00      | Uncommittee |
| E19601   | P0062868         | Boise                           | 84.38                   | .0                         | 00. C                       | .00             | 84.38                  | .00         | Uncommittee |
| E19601   | P0062869         | Dell Marketing Corp             | 267.82                  | 2                          | 00. C                       | .00             | 267.82                 | .00         | Uncommittee |
| E19602   | P0050944         | Boise                           | 129.18                  | .0                         | 0 ( 129.18)                 | ) 129.18        | .00                    | 100.00      | Uncommittee |
| E19602   | P0055682         | Boise                           | 131.56                  | .O                         | ) (131.56)                  | ) 131.56        | .00                    | 100.00      | Uncommittee |
| E19602   | P0054435         | Dell Marketing Corp             | 123.49                  | 0.                         | 0 (123.49)                  | ) 123.49        | .00                    | 100.00      | Uncommitted |
| E19602   | P0055360         | D&S Communications,<br>Inc.     | 120.00                  | 0.                         | 0 (120.00)                  | ) 128.18        | .00                    | 100.00      | Uncommittee |
| Screen T | otal             |                                 | 247,139.93              | ( 241,425.29               | ) (4,328.12)                | 4,351.19        | 1,386.52               | 75.74       |             |
| Running  | Total            |                                 | 247,139.93              | ( 241,425.29               | ) (4,328.12)                | 4,351.19        | 1,386.52               | 75.74       |             |
| Peport T | otal (of all red | cords)                          | 327,422,11              | (241,425,29                | ) (78.305.20)               | 61,835,77       | 7.691.62               | 91.06       |             |

<u>Note:</u> You can obtain and view additional information by clicking any highlighted/underline field within the Query Results section (Drill down method). Example: Click on the underlined field (PR090001).

| Personal Ir                                                                                 | nformat | ion Student F | inancial Aid Em | ployee Financo | •                                                                                                 |                                |          |         |              |         |           |          |          |
|---------------------------------------------------------------------------------------------|---------|---------------|-----------------|----------------|---------------------------------------------------------------------------------------------------|--------------------------------|----------|---------|--------------|---------|-----------|----------|----------|
| Search                                                                                      |         | Go            |                 |                |                                                                                                   |                                |          |         |              |         | MENU      | SITE M   | IAP HELP |
|                                                                                             |         |               |                 |                |                                                                                                   |                                |          |         |              |         |           |          |          |
| 👥 Select the Document Number link or the Document Code link to display the entire document. |         |               |                 |                |                                                                                                   |                                |          |         |              |         |           |          |          |
| Selected Document                                                                           |         |               |                 |                |                                                                                                   |                                |          |         |              |         |           |          |          |
| Encumbrance Detail Status Report                                                            |         |               |                 |                |                                                                                                   |                                |          |         |              |         |           |          |          |
| Du Daarmant, Laarmat Distrikution                                                           |         |               |                 |                |                                                                                                   |                                |          |         |              |         |           |          |          |
| By Document, Account Distribution                                                           |         |               |                 | 1              | Note: Within any query result the end user has<br>the ability to drill down and access additional |                                |          |         |              |         |           |          |          |
| Period Ending Jun 30, 2009                                                                  |         |               |                 |                |                                                                                                   |                                |          |         |              |         |           |          |          |
| As of Jul 27, 2009                                                                          |         |               |                 |                |                                                                                                   | information on fields that are |          |         |              |         |           |          |          |
| Chart of Accounts 1 Pace University Commitment Type Uncommitted                             |         |               |                 |                |                                                                                                   | d I                            | nighli   | ighted/ | underlined.  |         |           |          |          |
| Document Number P0050944 Document Date Jul 31, 2008                                         |         |               |                 |                |                                                                                                   | _ `                            | ·        |         |              |         |           |          |          |
| Transaction Description Boise                                                               |         |               |                 |                |                                                                                                   |                                |          |         |              |         |           |          |          |
| Document                                                                                    | t Detai | ı –           |                 |                |                                                                                                   |                                |          |         |              |         |           |          |          |
| Document                                                                                    | Rule    | Original      | Encumbrance     | Encumbrance    | Year                                                                                              | Item                           | Sequence | Fund    | Organization | Account | t Program | Activity | Location |
| Code                                                                                        | Code    | Encumbrance   | Aujustments     | Liquidations   | Date                                                                                              | Number                         | Number   |         |              |         |           |          |          |
| I0143889                                                                                    | INEI    | .00           | .00             | ( 129.18)      | .00                                                                                               | 13                             | 1        | F00101  | XFA040       | E19602  | P00503    |          | CB17     |
| P0050944                                                                                    | PORD    | 129.18        | .00             | .00            | .00                                                                                               | 13                             | 1        | F00101  | XFA040       | E19602  | P00503    |          | CB17     |
| I0143889                                                                                    | INEI    | .00           | .00             | .00            | 129.18                                                                                            | 13                             | 1        | F00101  | XFA040       | E19602  | P00503    |          | CB17     |
| Another                                                                                     | · Query |               |                 |                |                                                                                                   |                                |          |         |              |         |           |          |          |

[Budget Queries | Encumbrance Query | Requisition | Purchase Order | Approve Documents | View Document | Budget Transfer | Multiple Line Budget Transfer | Budget Development | Delete Finance Template ]